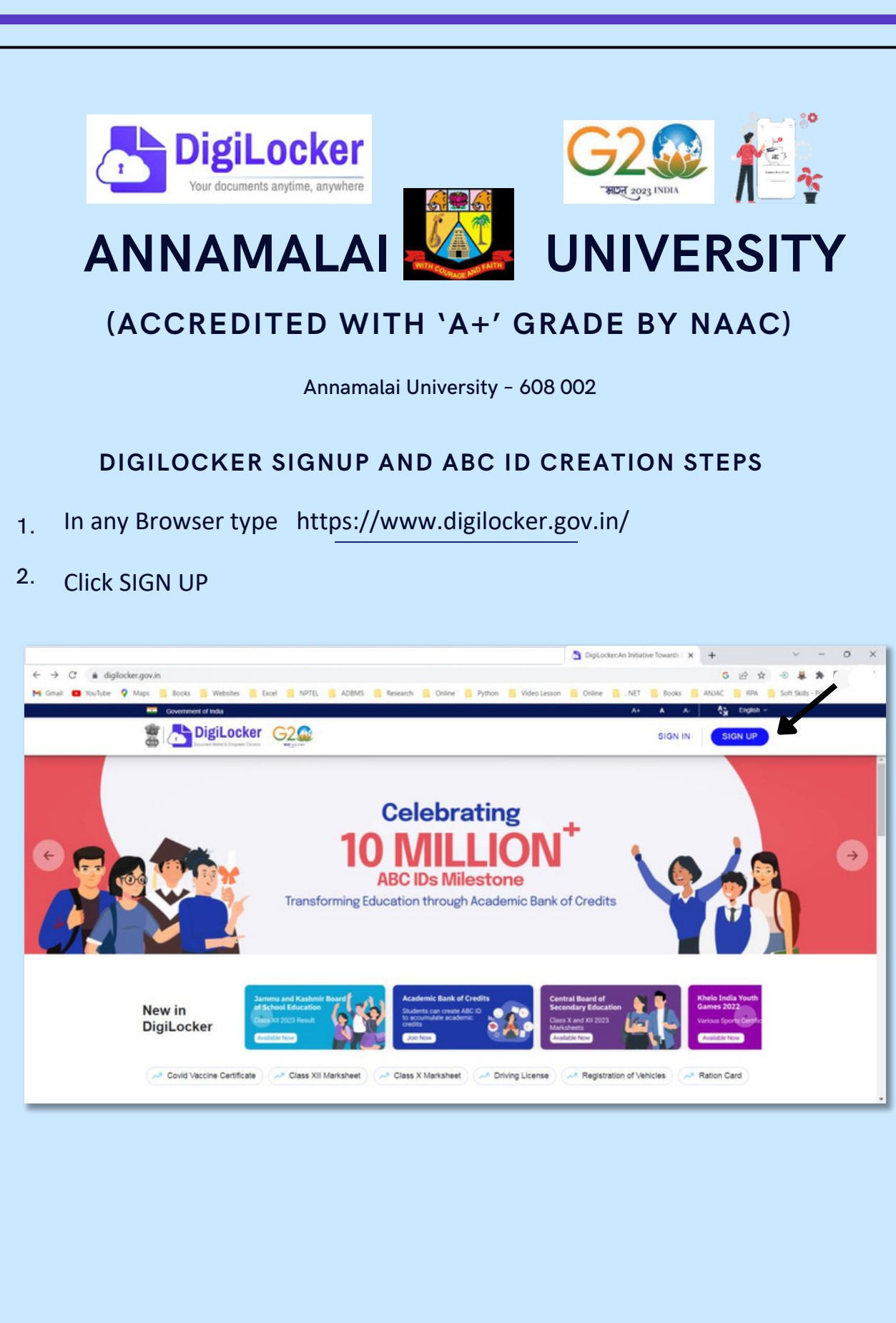

# 3. ENTER YOUR FULL NAME

|                                                                                                    | DigiLocker               | × +       | ~ -             | 0 | × |
|----------------------------------------------------------------------------------------------------|--------------------------|-----------|-----------------|---|---|
| ← → C      e accounts.digliocker.gov.in/signup/smart_v2/bcc352bl62d9636blc013722628bcH0-en M Gmail D TouTube 9 Maps is books is Websites is Excel is NPTEL ADEMS is Research is Online is Pyrton is Video Lesson                                                                                                    | 🔒 Online 📙 . NET 📒 Books | G 🖻 🕸     | 🕘 🧸 🏚           |   |   |
| M Grail D toulude Mags tools Websites total          M Grail       Maps toulude Maps       Kooks       Websites       Kotel       NPTEL       ADMS Tessenth       Online       Python       Websites         M Grail       Maps       Kooks       Websites       Kotel       NPTEL       ADMS Tessenth       Online       Python       Websites         M Grail       Maps       Kooks       Websites       Kotel       NPTEL       ADMS Tessenth       Online       Python       Websites         M Grain       Maps       Kooks       Websites       Kotel       NPTEL       ADMS Tessenth       Online       Python       Websites       Websites       Websites       More       Python       Websites       Websites       More       Python       Websites       Websites       More       Python       Websites       More       Python       Websites       More       More </td <td>Coline I.NET Dooks</td> <td>ANUAC RPA</td> <td>Soft Salls - PG</td> <td></td> <td></td> | Coline I.NET Dooks       | ANUAC RPA | Soft Salls - PG |   |   |
| Already have an account? Sign In                                                                                                    |                          |           |                 |   |   |

## 4. GIVE YOUR DATE OF BIRTH

|                                                                                                    |                                                                         | DigiLocker             | × +        | -     | ~    | -          | 0 | ĸ |
|----------------------------------------------------------------------------------------------------|-------------------------------------------------------------------------|------------------------|------------|-------|------|------------|---|---|
| ← → C (a accounts.digilocker.gov.in/signup/smart_v2/bcc352bl62d9636bdd<br>M Gmail © YouTube Q Maps    Books    Webstes    Excel    NPTEL | 01372262f8cb40en<br>  ADBMS 📲 Research 📙 Online 📲 Python 📒 Video Lessor | n 📴 Online 📑 . NET 📑 I | looks 📙 AN | G 🖻 🖈 | -@ 🗸 | ♣ □<br>-PG | 1 |   |
|                                                                                                    |                                                                         |                        |            |       |      |            |   | * |
|                                                                                                    | Creating account is fast and easy!                                      |                        |            |       |      |            |   | l |
|                                                                                                    | Date of Birth*                                                          |                        |            |       |      |            |   |   |
|                                                                                                    | Male     Female     Other                                               |                        |            |       |      |            |   |   |
|                                                                                                    | Email ID                                                                |                        |            |       |      |            |   |   |
|                                                                                                    | Set 6 digit security PIN* 🕫                                             |                        |            |       |      |            |   |   |
|                                                                                                    | Submit                                                                  |                        |            |       |      |            |   |   |
|                                                                                                    | I agree to the DigiLocker Terms of Service                              |                        |            |       |      |            |   |   |
|                                                                                                    | Already have an account? Sign In                                        |                        |            |       |      |            |   |   |

# 5. SELECT YOUR GENDER

|                                                                        |                                                                                  | DigiLocker          | × +       | ~ -             | 0 | × |
|------------------------------------------------------------------------|----------------------------------------------------------------------------------|---------------------|-----------|-----------------|---|---|
| ← → C accounts.digilocker.gov.in/signup/smart_v2/bcc352b/62d9636bdc013 | 172262/Bcb40en                                                                   | Colora NET Books    | G 🖻 🖈     | 🔹 🗸 🏀           |   |   |
| M Gmail D YouTube 🌳 Mags 🛛 Books 🕼 Websites 🚺 Excel 🚺 NPTEL 🔒 .        | ADDMS Research Online Python Wede Lesson                                         | Colline I.NET Dooks | ANUAC RPA | Soft Sults - PG |   |   |
|                                                                        | Submit Lagree to the Diglocker Terms of Service Already have an account? Sign In |                     |           |                 |   |   |

### **6.** ENTER YOUR MOBILE NUMBER LINKED WITH AADHAR

|                                                                 |                                           | DigiLocker                      | × +                 | ~ - 0            |
|-----------------------------------------------------------------|-------------------------------------------|---------------------------------|---------------------|------------------|
| → C accounts.digilocker.gov.in/signup/smart_v2/bcc352b162d9636b | dc01372262f8cb40en                        |                                 | G 🖻 🛱               | - # # O          |
| 🖣 Gmail 🛑 YouTube 🍳 Maps 📒 Books 📒 Websites 📒 Excel 📒 NPTEL     | ADBMS Research Online Python              | 📒 Video Lesson 📑 Online 📑 . NET | Books 📑 ANUAC 📑 RPA | Soft Skills - PG |
|                                                                 | Doorwer Haferto Depower Chores            |                                 |                     |                  |
|                                                                 | Creating account is fast a                | nd easy!                        |                     |                  |
|                                                                 |                                           |                                 |                     |                  |
|                                                                 | Date of Birth*                            |                                 |                     |                  |
|                                                                 | · ·                                       | · /                             |                     |                  |
|                                                                 | O Male 🔹 Female O Other                   |                                 |                     |                  |
|                                                                 |                                           |                                 |                     |                  |
|                                                                 | Email ID                                  |                                 |                     |                  |
|                                                                 | Set 6 digit security PIN*                 | ø                               |                     |                  |
|                                                                 | Submit                                    |                                 |                     |                  |
|                                                                 | Lagree to the DigiLocker Terms of Service |                                 |                     |                  |
|                                                                 |                                           |                                 |                     |                  |
|                                                                 | Already have an account? Sig              | n in                            |                     |                  |
|                                                                 |                                           |                                 |                     |                  |

## 7. ENTER YOUR PERSONAL MAIL ID

|                                                                         |                                           | DigiLocker             | × +   | ~                | -       | o × |
|-------------------------------------------------------------------------|-------------------------------------------|------------------------|-------|------------------|---------|-----|
| ← → C ( a accounts.digilocker.gov.in/signup/smart_v2/bcc352bf62d9636bdc | 01372262f8cb40en                          |                        | G     | 년 ☆ -            | * 0     |     |
| M Gmail 🖬 You'lube 🖗 Maps 🚺 Books 🧾 Websites 🔒 Excel 🚺 NPTEL            | ADEMS Research Coline Python Video Lesson | Coline 🔝 . NET 🛄 Books | ANJAC | 🔋 RPA 📒 Soft Ski | ls - PG |     |
|                                                                         | Creating account is fast and easy!        |                        |       |                  |         |     |
|                                                                         |                                           |                        |       |                  |         |     |
|                                                                         | Date of Birth*                            |                        |       |                  |         |     |
|                                                                         | · · ·                                     |                        |       |                  |         |     |
|                                                                         | O Male 🔹 Female O Other                   |                        |       |                  |         |     |
|                                                                         |                                           |                        |       |                  |         |     |
|                                                                         |                                           |                        |       |                  |         |     |
|                                                                         |                                           |                        |       |                  |         |     |
|                                                                         |                                           |                        |       |                  |         |     |
|                                                                         | Submit                                    |                        |       |                  |         |     |
|                                                                         | Lagree to the DigiLocker Terms of Service |                        |       |                  |         |     |
|                                                                         |                                           |                        |       |                  |         |     |
|                                                                         | Already have an account? Sign In          |                        |       |                  |         |     |
|                                                                         |                                           |                        |       |                  |         | - 1 |
|                                                                         | Already have an account? Sign In          |                        |       |                  |         |     |

### 8. ENTER 6 DIGITS PIN

## 9. CLICK SUBMIT

| ← → C 🔹 accounts.digliocker.gov.in/signup/smart_v2/bcc352bl62d936bbdc01372262l8cb40en C 🗣 🖄 🖈 🔲                                                                                                    | -          |
|----------------------------------------------------------------------------------------------------|------------|
|                                                                                                    | <b>J</b> ( |
| W Onda C Yould C V Age BOOK Webes DO V HE ALW PART OF THE ALW PART OF THE A |            |

- 10. Enter OTP received in your Registered Mobile Number sent by
- <sup>11.</sup> DigiLocker Click Submit

|                                                                                                    |                                                                                                    | S DigiLocker           | × +   | ~ ·                     | - 0 | × |
|----------------------------------------------------------------------------------------------------|----------------------------------------------------------------------------------------------------|------------------------|-------|-------------------------|-----|---|
| ← → C ( a accounts.digilocker.gov.in/signup_signup_request                                                                                                    |                                                                                                    |                        | 6 0-  | 6 4 0 # 1               |     | 4 |
| M Gmail 🖬 YouTube 🍳 Maps 📒 Books 📒 Websites 🔒 Excel 📒 NPTEL                                                                                                    | 📕 ADBMS 🧧 Research 🚦 Online 📕 Python 📒 Video Lesson                                                                                                    | Coline 🚺 . NET 📒 Books | ANJAC | 📙 RPA 📒 Soft Skills - P | G   |   |
| M Gmail  Vourlabe Maps Books Books B | ADEMS Research Orient Prychon Vedeo Lesson<br>Control Control Co | CosineNET Dools        | ANIAC | APA Soft Suils - P      | 6   |   |
|                                                                                                    | Waik for OFF W.L4, Go for reliesh of Case                                                                                                    |                        |       |                         |     |   |

- 12. Enter Your Aadhar Number
- 13. Click Next

| C accounts diglacker govin/signup/verify, mobile_opt C 2 2 3 3 4 4 0 4 4 5 6 5 5 4 5 6 5 5 4 5 6 5 5 4 5 6 5 5 4 5 6 5 5 4 5 6 5 5 6 5 6 5 6 5 6 |
|----------------------------------------------------------------------------------------------------|
| Vourisée V Mags Books Websies Excel NPTEL ADBMS Research Oreine Python V Voleo Lesson Oreine NET Books ANUAC RPA Soft Suits - PG                                                                                                    |
| Experimentary of the complete feature of your Digit.cocker account.                                                                                                    |
| DigRocker uses Audhaar to verify identity of the user and also<br>enable authentic document access  Next                                                                                                    |

#### 15. CLICK SUBMIT

|                                                                                                    | DigiLocker                                                                                                    | × 🕢 New Tab            | ×   +   | ~ -     | 0 | × |
|----------------------------------------------------------------------------------------------------|----------------------------------------------------------------------------------------------------|------------------------|---------|---------|---|---|
| ← → C & accounts.digilocker.gov.in/signup./verify_otp<br>M Gmail ■ YouTube ♀ Maps   60oks   Websites   Excel   N7TEL | NDBMS 🥫 Research 🔋 Online 🔋 Python 🔋 Video Lesson 🔒                                                                                                    | Online 📒 . NET 📒 Books | G 🕶 🖻 🖈 | n 😸 🧸 🛪 |   |   |
|                                                                                                    | EVENT CONTRACTOR     CONTRACTOR     CONTRACTOR |                        |         |         |   |   |

#### 16. YOUR DIGILOCKER SCREEN LOOKS LIKE THIS

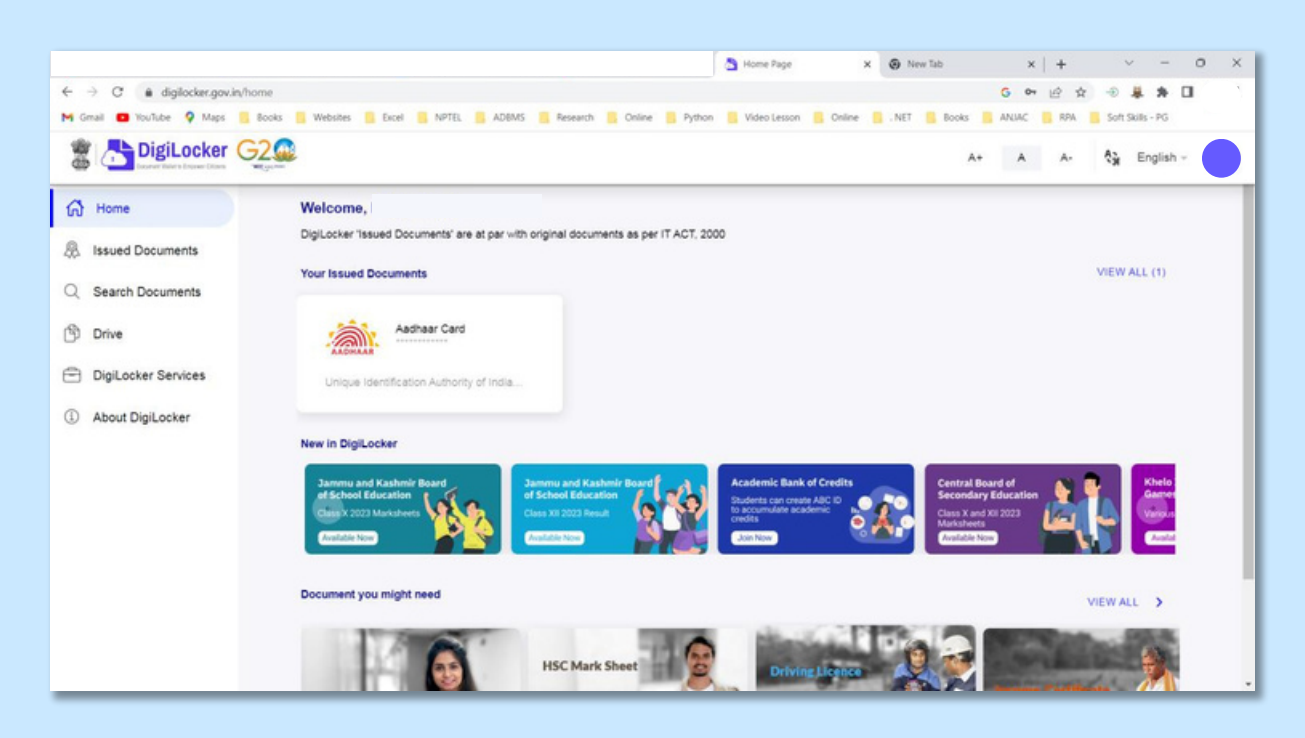

- 17. To generate (Academic Bank of Credits) ABC ID
- <sup>18.</sup> Click Academic Bank of Credits

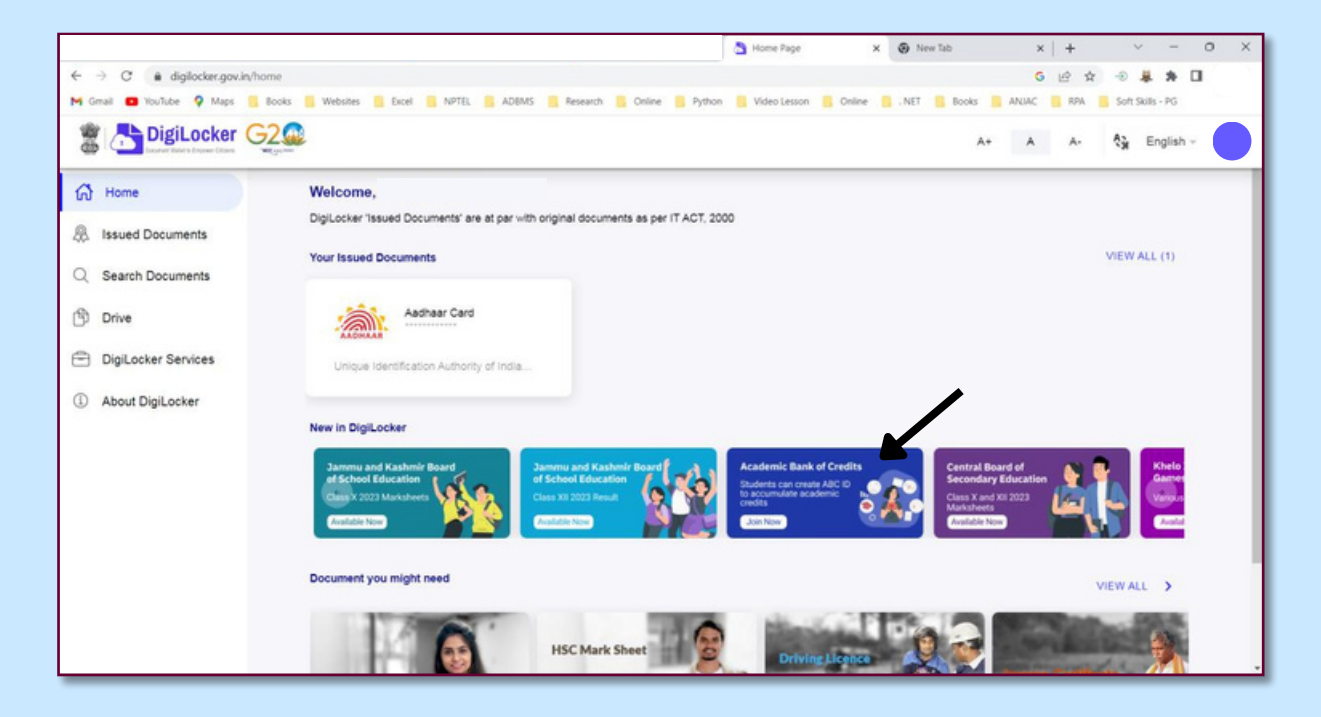

# 19. Select Institution Type

|                                |                                               | 4                                                           | Fetch Document x          | New Tab                                             | ×   +                                                        | ~                                                                                                    | - 0   | ×  |
|--------------------------------|-----------------------------------------------|-------------------------------------------------------------|---------------------------|-----------------------------------------------------|--------------------------------------------------------------|----------------------------------------------------------------------------------------------------|-------|----|
| ← → C 🔒 digilocker.gov.in/dash | aboard/documents/fetch                        |                                                             |                           |                                                     | 6 년 \$                                                       | - # 1                                                                                                    |       | Y. |
| M Gmail 🛄 YouTube 🌻 Maps 📙 Bo  | ooks 🧧 Websites 📒 Excel 📒 NPTEL 🧾 /           | DBMS 🧧 Research 🚦 Online 📒 Python                           | 🚺 Video Lesson 📑 Online 🚦 | .NET Books                                          | ANJAC 📒 RPA                                                  | Soft Skills - P                                                                                                    | G     |    |
| 🖀 🛅 DigiLocker G               | 2                                             |                                                             |                           | A+                                                  | A A-                                                         | A) Engli<br>B) Engli<br>B) Engli<br>Engli<br>Engli<br>Engli<br>Engli<br>Engli<br>Engli<br>Engli<br>Engli<br>Engli<br>Engli<br>Eng | ish ~ |    |
| ∯ Home                         | ← ABC ID Card                                 |                                                             |                           |                                                     |                                                              |                                                                                                    |       |    |
| A Issued Documents             |                                               |                                                             |                           |                                                     |                                                              |                                                                                                    |       |    |
| Q Search Documents             | Get your document by ente                     | ring the required details                                   |                           | Academic Bar<br>established or                      | nk of Credits has<br>n the lines of the                      | been<br>National                                                                                                    |       |    |
| Drive                          | Name (as per Aadhaar)                         |                                                             |                           | Academic Dep<br>NAD is the ba<br>students acad      | pository (NAD), in<br>ackbone of ABC, i<br>demic data are he | the sense,<br>where the<br>ild and                                                                                                    |       |    |
| DigiLocker Services            | Date of Birth                                 |                                                             |                           | academic awa<br>storehouse of                       | ards are stored (i<br>academic award                         | e.<br>s). Despite                                                                                                    |       |    |
| ④ About DigiLocker             | Gender                                        |                                                             | /                         | the fact that A<br>register or cor<br>final outcome | BC enables stud<br>mmence credit tra<br>s of credit redem    | ants to<br>ansfer, the<br>ption and                                                                                                    |       |    |
|                                | Institutions Type '                           | Select Institutions Type +                                  | K                         | compilation of                                      | ertificates, as well<br>f award records,                     | as the are                                                                                                    |       |    |
|                                | Institution Name                              |                                                             |                           | the NAD Platf<br>of academic a                      | form. Hence bein<br>wards, Academi                           | the owner                                                                                                    |       |    |
|                                | I provide my consent<br>purpose of fetching m | to DigiLocker to share my details with the<br>ny documents. | e issuers for the         | themselves un                                       | nder ABC via NA                                              | igister<br>D                                                                                                    |       |    |
|                                |                                               |                                                             | Get Document              |                                                     |                                                              |                                                                                                    |       |    |
|                                |                                               |                                                             |                           | _                                                   |                                                              |                                                                                                    |       |    |

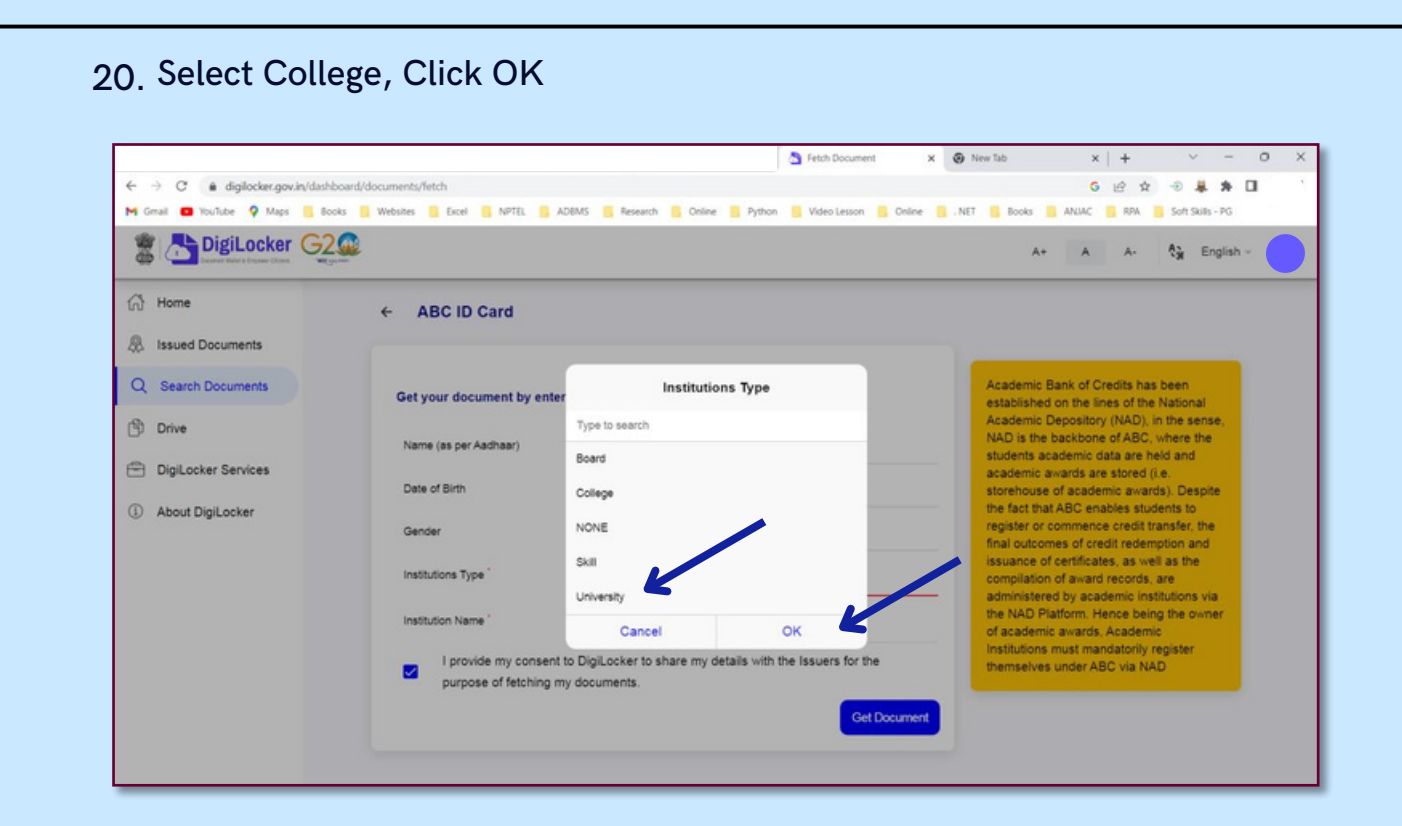

#### 21. SELECT INSTITUTION NAME BY TYPING THE

22. SELECT OUR COLLEGE NAME, CLICK OK, CLICK GET DOCUMENT

| DigiLocker G2                                                           | 2                                                                                                    |                                                                                                    |                                                                | A+                                                                                                    | A A- 🎲 English -                                                                                                    |
|-------------------------------------------------------------------------|----------------------------------------------------------------------------------------------------|----------------------------------------------------------------------------------------------------|----------------------------------------------------------------|----------------------------------------------------------------------------------------------------|----------------------------------------------------------------------------------------------------|
| G Home                                                                  | ← ABC ID Card                                                                                                    |                                                                                                    |                                                                |                                                                                                    |                                                                                                    |
| Search Documents     Drive     DigiLocker Services     About DigiLocker | Get your document by en<br>Name (as per Aadhaar)<br>Date of Birth<br>Gender<br>Institutions Type '<br>Institution Name '<br>Institution Name ' | annama<br>ANNAMACHARYA INSTITU<br>SCIENCES<br>ANNAMACHARYA INSTITU<br>SCIENCES<br>Annamalai University, Annan<br>Cancel<br>nt to DigiLocker to share my deta<br>my documents | TE OF TECHNOLOGY &<br>TE OF TECHNOLOGY AND<br>nalainagar<br>OK | Academic Bank<br>established on<br>Academic Depo<br>NAD is the bad<br>students acade<br>academic avan<br>storehouse of a<br>the fact that AB<br>register or com<br>final outcomes-<br>issuance of cer<br>compilation of a<br>administered by<br>the NAD Platfor<br>of academic avan<br>Institutions mus<br>themselves und | of Credits has been<br>the lines of the National<br>isitory (NAD). In the sense,<br>thone of ABC, where the<br>mic data are held and<br>ds are stored (i.e.<br>cademic awards). Despite<br>C enables students to<br>mence credit transfer, the<br>of credit redevents on<br>of credit redevents on<br>thicates, as well as the<br>ward records, are<br>a cademic institutions via<br>m. Hence being the owner<br>rards, Academic<br>is mandatorily register<br>der ABC via NAD |

| a a) C A dataday any jalda   | Peter occurrent 2                                                                                                    |                                                                                                    |
|------------------------------|----------------------------------------------------------------------------------------------------|----------------------------------------------------------------------------------------------------|
| 🕯 Gmail 🛄 YouTube 💡 Maps 📒 8 | ndoardy'documentsyneticn<br>looks 🛐 Websites 💁 Excel 📕 NPTEL 📕 ADBMS 📑 Research 📑 Online 📑 Python 📑 Video Lesson 📕 Online | .NET Books ANUAC RPA Soft Skills - PG                                                                                    |
| 🐮 🔠 DigiLocker G             | 2                                                                                                    | A+ A A- 🏠 English -                                                                                                    |
| A Home                       | ← ABC ID Card                                                                                                    |                                                                                                    |
| Q Search Documents           | Get your document by entering the required details                                                                        | Academic Bank of Credits has been<br>established on the lines of the National<br>Academic Depository (NAD) in the sense. |
| (j) Drive                    | Name (as per Aadhaar)                                                                                                    | NAD is the backbone of ABC, where the<br>students academic data are held and                                             |
| DigiLocker Services          | Date of Birth                                                                                                    | academic awards are stored (i.e.<br>storehouse of academic awards). Despite                                              |
| About DigiLocker             | Gender                                                                                                    | the fact that ABC enables students to<br>register or commence credit transfer, the                                       |
|                              |                                                                                                    | final outcomes of credit redemption and<br>issuance of certificates, as well as the                                      |
|                              | insuluons type College ~                                                                                                  | compilation of award records, are<br>administered by academic institutions via                                           |
|                              | Institution Name *                                                                                                    | of academic awards, Academic                                                                                             |
|                              | I provide my consent to DigiLocker to share my details with the Issuers for the purpose of fetching my documents.         | emselves under ABC via NAD                                                                                               |
|                              | Call Desumant                                                                                                    |                                                                                                    |

# 23. ABC ID CARD IS GENERATED FOR YOU

| Home                                 | You have 2 Issued Documents | socuments as per IT ACT. 2000                                                     | 88  |
|--------------------------------------|-----------------------------|-----------------------------------------------------------------------------------|-----|
| Issued Documents<br>Search Documents | ASC ID Card                 | Academic Bank of Credits<br>Mon. 24 Jul 2023 21:19-47 IST                         | ⊕ : |
| Drive<br>DigiLocker Services         | Aadhaar Cerd                | Unique Identification Authority of India (UIDAI)<br>Mon. 24 Jul 2023 21-03-45 IST | ⊎ : |
|                                      |                             |                                                                                   |     |
|                                      |                             |                                                                                   |     |
|                                      |                             |                                                                                   |     |
|                                      |                             |                                                                                   |     |
|                                      |                             |                                                                                   |     |
|                                      |                             |                                                                                   |     |

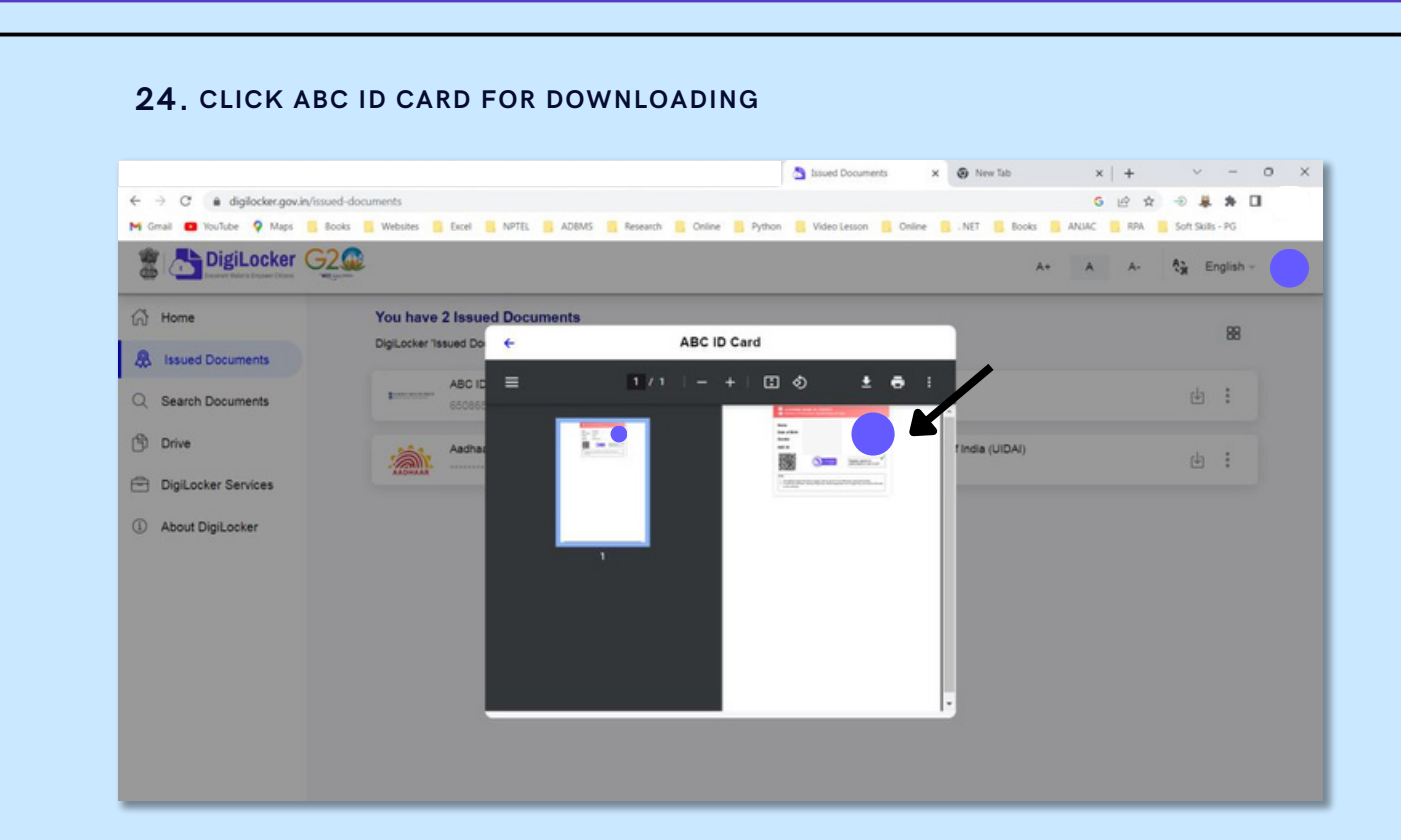

# 25. DOWNLOAD, SAVE AND SHARE ABC ID WITH YOUR STAFF